# **FTAPASS**

|         | A         B         C         D         L         F         G         H         I         J         K         L         M         N         O         F           * 해당 만시 변경 분위         1. 양신 면경 사 여년 일본 등록 시 오류가 발생합니다. 양식의 변경(셀 서식 및 표현형식 포함)없이 각 형목을 기재하여 주십시오.                                                                                      |
|---------|----------------------------------------------------------------------------------------------------|
|         | 2. 오는 일괄등록 명식의 생서직은 택스트 형식 이어야 합니다.<br>3. 코드장조의 경우 코드랑조시트의 코드를 확인하시고 코드값을 입력하셔야 합니다.<br>4. '표시는 필수인력행약 입니다.<br>5. 가격해코드는 중부된 같을 위면하지 않습니다.<br>1. 6. 귀가 제공하는 코드를 참조하여 거래적의 국가를 입력합니다. KK: 모든 협정으로 일산지판정 / KK을 제의한 FTA협정국: 해당 협정으로만 판정 / FTA비당사국: 판정하지 않음)                                                                                                |
|         | 2 거래처 정보 일괄업로드 양식 2 2 2 2 2 2 2 2 2 2 2 2 2 2 2 2 2 2                                                                                                    |
|         | • 거래처구로         · 거래처구로         · 가래처구로         · 가래처구로         · 가래처구로         · 가래처구로         · 가래처구로         · 가래처구로         · 가래처구로         · 가래처구로         · 가래처구로         · 가래처구로         · 가래처구로         · 가래처구로         · 가래처구로         · 가래처구로         · 가래처구로         · 가래처구로         · 가 해<br>· 가 매<br>· · · · · · · · · · · · · · · · · · · |
|         | <ul> <li>저장 : 저장 버튼을 클릭하면, 등록 성공 팝업과 함께 저장됩니다.</li> <li>등록 성공 팝업</li> <li>오류항목 제외 등록 팝업</li> </ul>                                                                                                    |
| 4<br>저장 | 웹 페이지의 메시지     웹 페이지의 메시지       ····································                                                                                                    |
|         | 확인 취소                                                                                                    |

### 2.2 물품정보

원산지판정에 필요한 물품정보의 데이터를 관리하는 화면입니다. 물품(완제품, 중간재, 원재료)의 기본적인 물품정보를 설정할 수 있습니다.

#### 2.2.1 화면구성

| 2 출품상모         |                |                              |                       |             |               | ♀ 홈 · 기준정보 · 물품         |
|----------------|----------------|------------------------------|-----------------------|-------------|---------------|-------------------------|
| 물풍번호           | · 물품명(한글)      | • 물품명(영문)                    | • 비고                  |             |               |                         |
| 규격(한글)         | + 규격(영문)       | → 가공단계 전체 ✔ → 상품여부 전         | 체 💙 : 사용여부 [사용 💙 (특값체 | 4           |               |                         |
| 그 물품번호 *       | 물품명(한글) 규격(한글) | 비고 가공단계                      | 속성 상품여부 사용여부          | ♥물풍번호       |               |                         |
|                |                |                              |                       | ⇔물풍명(한글)    |               |                         |
|                |                |                              |                       | · 물풍명(영문)   |               |                         |
|                |                |                              |                       | - 규 격(한글)   |               |                         |
|                |                |                              |                       | · 규 격(영문)   |               |                         |
|                |                |                              |                       | • 비고        |               |                         |
|                |                |                              |                       | - 단위        | 단위선택          | ~                       |
|                |                |                              |                       | ●가공단계       | 선택 🗸          |                         |
|                |                |                              |                       | · 속성        | [선택 💊         | / 도움말                   |
|                |                |                              |                       | · 상품여부      | □ ※ 구매 원상태 그대 | 로 판매하는 경우 체크            |
|                |                |                              |                       | • 사용여부      | 사용 🗸          |                         |
|                |                |                              |                       |             |               | 초개화                     |
|                |                |                              |                       | ※ 주의사항      |               |                         |
|                |                |                              |                       | · 입력항목      | · 국내공급 물품     | · 해외수출 물품               |
| 색된 결과가 없습니다.   | re re Page 1   | of 1 · · · · · 100 ♥ / 줄바꿈설정 |                       | · 물품명(영문)   | 선택            | 필수                      |
| [백삭제] [양식다운로드] |                |                              | [일괄등록] [일괄다운          | 로드 . 규격(영문) | 전택            | 필수                      |
| 3              |                |                              |                       | • 기재방법      | 2             | 수출신고필증 또<br>인보이스 풍명과 등을 |

**FTAPASS** 

| 구 분                 | 화 면 구 성 설 명                                                                                                    |
|---------------------|----------------------------------------------------------------------------------------------------|
| 메뉴위치                | • 기준정보 > 물품정보                                                                                                    |
| 1<br>물품정보 조회        | <ul> <li>조회조건 : 물품번호, 물품명, 가공단계, 사용여부에 대한 정보를 입력 또는 선택 후,<br/>검색 버튼을 클릭하여 물품정보를 조회합니다.</li> <li>※ 사용여부 : 입력한 데이터를 사용할 것인지의 여부</li> </ul>                                                                                                    |
| <b>2</b><br>물품정보 목록 | • 물품정보의 리스트가 표시됩니다.                                                                                                    |
| 3<br>삭제 및<br>일괄등록   | <ul> <li>선택삭제 : 목록에서 선택 건을 삭제할 때 사용됩니다.</li> <li>양식다운로드 : 엑셀 양식을 다운로드할 때 사용됩니다.</li> <li>일괄등록 : 다량의 물품정보를 한 번에 등록할 때 사용됩니다.(형식: 엑셀)</li> <li>일괄다운로드 : 등록되어 있는 모든 물품정보를 일괄 다운로드 할 때 사용됩니다.(형식: 엑셀)</li> </ul>                                                   |
| 4<br>등록 및 상세조회      | <ul> <li>초기화 : 목록에서 선택된 물품정보의 상세정보를 초기화 합니다.</li> <li>등록 : 물품정보를 한 건 등록할 때 사용됩니다.</li> </ul>                                                                                                    |
| 등록 시 주의사항           | <ul> <li>각 항목의 붉은 아이콘 표시는 필수 입력</li> <li>각 항목의 내용을 입력하고 등록 버튼을 클릭합니다.</li> <li>※ 필수 항목 <ul> <li>물품번호, 물품명(한글), 가공단계</li> <li>※ 물품번호 중복 시 등록이 되지 않음, 물품번호는 등록 후 수정불가</li> </ul> </li> <li>물품명(영문)과 물품명(한글)을 혼용하여 사용하는 경우, 물품번호를 다르게 채번하여 등록하시기 바랍니다.</li> </ul> |

#### 2.2.3 물품정보 수정

| ♥ 줄품성모          |           |             |         |               |      |         |                  |              |               |                          |
|-----------------|-----------|-------------|---------|---------------|------|---------|------------------|--------------|---------------|--------------------------|
| 물품번호            | · 물품명(한글) |             | 울품명(영문) |               |      | • 비고    |                  |              |               |                          |
| 1격(한글)          | · 규격(영문)  | (E          | 가공단계 전체 | ✔ → 상품여부 전    | 1체 🗸 | 사용여부 사용 | 8 V <b>Q</b> .24 | 0            |               |                          |
| 물풍번호 *          | 울풍명(한글)   | 규격(한글)      | 비고      | 가공단계          | 속성   | 상풍여부    | 사용여부             | ☞물품번호        | test-item-01  |                          |
| 1 vest-item-01  | 형광등기구     | 32와트        |         | 완제품           |      | N       | 사용               | ⇔물품명(한글)     | 형광동기구         |                          |
|                 |           |             |         |               |      |         |                  | · 물풍명(영문)    | 32W           |                          |
|                 |           |             |         |               |      |         |                  | · 규 격(한글)    | 32와트          |                          |
|                 |           |             |         |               |      |         |                  | · 규 격(영문)    | 32w           |                          |
|                 |           |             |         |               |      |         |                  | - 비고         |               |                          |
|                 |           |             |         |               |      |         |                  | · 단위         | EA (개수)       | V                        |
|                 |           |             |         |               |      |         |                  | ◎가공단계        | 완제품 🗸         |                          |
|                 |           |             |         |               |      |         |                  | · 속성         | 선택            | / 도움말                    |
|                 |           |             |         |               |      |         |                  | · 상품여부       | 🔲 ※ 구매 원상태 그대 | 로 판매하는 경우 체크             |
|                 |           |             |         |               |      |         |                  | · 사용여부       | 사용 🗸          |                          |
|                 |           |             |         |               |      |         |                  | 이력보기         |               | 초기화                      |
|                 |           |             |         |               |      |         |                  | ※ 주의사항       |               |                          |
|                 |           | 12          | [       | a and an even |      |         |                  | - 입력항목       | · 국내공급 물품     | · 해외수출 물품                |
| /1              |           | Page 1 of 1 | 100 V   | ✓ 술바꿈설정       |      |         |                  | · 물품명(영문)    | 선택            | 필수                       |
| 백삭제 ] [양식다문로드 ] |           |             |         |               |      |         | [일괄등록] [일괄다운     | 로드) · 규격(영문) | 선택            | 필수                       |
|                 |           |             |         |               |      |         |                  | - 기재방법       |               | 수출신고필증 또는<br>이보이스 풍명과 동일 |

|                                                   | 화 면 구 성 설 명                                                                                                    |                                                                                                    |                                                                                |                                                         |                                                                  |                                                         |                                                 |                                                                     |  |  |  |
|---------------------------------------------------|----------------------------------------------------------------------------------------------------|----------------------------------------------------------------------------------------------------|--------------------------------------------------------------------------------|---------------------------------------------------------|------------------------------------------------------------------|---------------------------------------------------------|-------------------------------------------------|---------------------------------------------------------------------|--|--|--|
| 메뉴위치 • 기                                          | 준정보 > 물품정                                                                                                    | 보 > 목                                                                                                 | 록에서 힝                                                                          | 목선택                                                     |                                                                  |                                                         |                                                 |                                                                     |  |  |  |
| <br>물품정보 목록                                       | 록된 물품정보의                                                                                                    | 목록조                                                                                                   | 회 화면입                                                                          | 니다.                                                     |                                                                  |                                                         |                                                 |                                                                     |  |  |  |
| · 물<br>· 수<br>물품정보 수정<br>· 전<br>· 전<br>· 전<br>· 전 | <ul> <li>·품정보 목록에서</li> <li>·정 : 수정 버튼</li> <li>· 수정불가항목:</li> <li>I력보기 : 이]력!</li> <li>조회됩</li> <li>· 이] 조회</li> <li>호: test-item-01,생성일시</li> <li>물품명(영문)</li> <li>항광동기구 32W</li> <li>항광동기구 64W</li> <li>· 초기:</li> </ul> | 항목을<br>클릭<br><b>물풍번호</b><br>로기 배<br>립니다.<br>2019-10-07<br>규격(한글)<br>32와트<br>64와트<br>화 버튼 <sup>-</sup> | 선택하면<br>(하면 상)<br>= 을 클릭<br>7 14:50:01<br>규격(영문)<br>32W<br>64W<br><이력<br>을 클릭히 | 년, 오른<br>네내역이<br>하면 핍<br>타<br>EA<br>EA<br>도회 핕<br>-면 신구 | 쪽에 상<br>기 수정 기<br>합입창으로<br>가공단계<br>완제품<br>완제품<br>안집 화면:<br>구 물품을 | 세내역0<br>가능하도<br>로 물품 :<br><sup>물품속성</sup><br>><br>: 등록할 | 표시<br>록 전환<br>정보 변<br><sup>상품여부</sup><br>N<br>N | 됩니다.<br>됩니다.<br>경 이력이<br>2019-10-07 14:50:57<br>2019-10-07 14:50:33 |  |  |  |

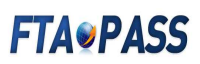

#### 2.2.4 물품정보 일괄등록방법

| 울품번호                             | → 물품명(한글)                                                                                      | + 물품명(영문)                       |                              | • 비고                            |                      |
|----------------------------------|------------------------------------------------------------------------------------------------|---------------------------------|------------------------------|---------------------------------|----------------------|
| 1격(한글)                           | › 규격(영문)                                                                                       | → 가공단계 전체 🖌 →                   | 상품여부 전체 🗸                    | · 사용여부 🔥 💙 🍳 검                  | 4                    |
| 물품번                              | 호 🌢 물풍명(한글) 규격(한글)                                                                             | 비고 7                            | ··공단계 속성                     | 상품여부 사용여부                       | <u>4</u>             |
| 색된 결과가 없습니다.<br>선택삭제 ] (양식다운로드 ] | Page 1                                                                                         | of 1 100 V                      | 줄바꿈설정                        | 1<br>일 관광                       | 등록) 일필다운로.           |
| 구분                               | <u> </u>                                                                                       | 화면구성 싫                          | 철 명                          |                                 |                      |
| 메뉴위치                             | • 기준정보 > 물품정보                                                                                  |                                 |                              |                                 |                      |
| <mark>1</mark><br>일괄등록           | <ul> <li>다수의 거래처를 등록하거나, (엑셀이용)</li> <li>일괄등록 : 물품정보 여러 건</li> <li>일괄다운로드 : 등록되어 있는</li> </ul> | 일괄로 데이터<br>을 입력 시에는<br>는 물품정보 전 | 를 내려 받을<br>= 일괄등록<br>!체를 일괄( | 을 경우 이용합<br>버튼을 클릭힡<br>엑셀) 다운로드 | 니다.<br>!니다.<br>=합니다. |
|                                  |                                                                                                |                                 |                              |                                 |                      |
|                                  |                                                                                                |                                 |                              |                                 |                      |
| 물품정보                             |                                                                                                |                                 |                              |                                 | ○ 홈 · 기준정보 · 물       |

 3
 관과가 없습니다.
 \*\* \*\* Page 1 of 0 \*\* \*\* 100 ▼
 ▲ 출바꿈설정
 4

 선범삭제
 전체다운로드
 오류함목다운로드
 목록으로 / 것값

## **FTAPASS**

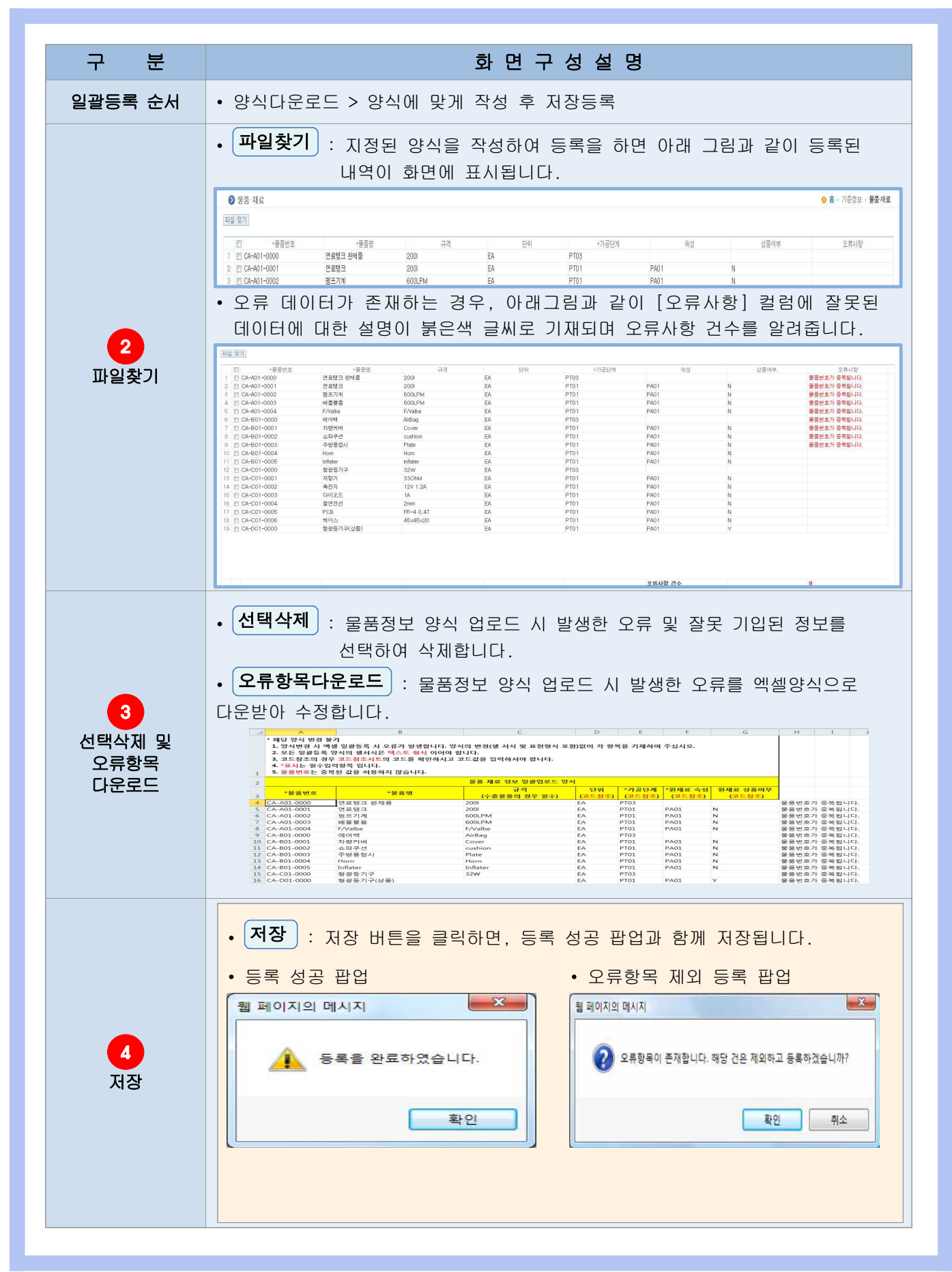